## Using the IDE and ANSI Display Commands

## Notes:

You must work on this assignment with your partner.

Hand in a printer copy of your software listings for the team. Hand in a neat copy of your circuit schematics for the team.

These will be returned to you so that they may be used for reference.

----- do not write below this line -----

Grade for performance verification (30% max.)

Grade for answers to TA's questions (20% max.)

Grade for documentation and appearance (50% max.)

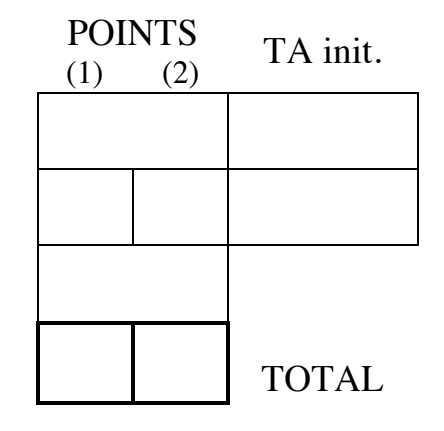

Grader's signature: \_\_\_\_\_\_

Date: \_\_\_\_\_

## Using the IDE and Programming an ANSI Display

## GOAL

By doing this lab assignment, you will learn:

- 1. Exercise the 8051 CPU registers and built-in hardware.
- 2. To use the VT100 Terminal Interface (with HyperTerminal or ProComm Plus) on the 8051.
- 3. To program an ANSI terminal display through a C program using the SDCC Compiler.
- 4. Perform basic I/O with the 8051.

## PREPARATION

- Review the 8051 hardware features.
- Review the C language stdio utilities.
- References: C8051F12x-13x.pdf 8051 C8051F12X Reference Manual, Ch. 1, 11, 18 C8051F12x-DK.pdf C8051F12X Development Kit User's Guide VT100/ANSI ESCAPE SEQUENCES and Hello.c sample program

## **IDE SETUP**

#### 1. Connecting The Board

See the *C8051F12X Development Kit User's Guide* for details on connecting the board and USB Debug Adapter (http://www.ecse.rpi.edu/courses/CStudio/Silabs/C8051F12x-DK.pdf).

#### 2. Using The IDE

Start the SiLabs IDE by clicking on *Silicon Laboratories* on the *Start Menu* and choosing *Silicon Laboratories IDE*. Next, create a new project to which C files can be added. To create a new project, click on the **Project** menu and select **New**. This will create an empty project. Add a new C file to the project by clicking on the **Project** menu and selecting **Add Files to Project**. Give your new file a name, such as the *Hello.c* included in this lab. The file will now be part of the project, and can be compiled. Save the project by clicking on **Project** and selecting **Save Project**. **WARNING**: The project must be saved in a location whose path contains no folders with space characters in its name. It is suggested that you use C:\MPSfiles\*filename.wsp*.

To compile your project, first verify that all of the code is correct. Click on the **Project** menu and select **Assemble/Compile File**. The window at the bottom of the IDE will alert you of any errors or warnings it finds in your code. If there are errors, correct them first before moving on to the next step. If there are warnings, you may or may not want to correct them, depending on the nature of the warning. Click on the **Project** menu and select **Build/Make Project**. After successfully building your project, you will want to upload it to the development board. Before doing this, you will need to configure the adapter used to download the source code. To do this, click on the **Options** menu and select **Connection Options**. Once the window opens, select the *USB Debug Adapter* and click **OK**. You are now ready to download the code. To do this, click on the **Debug** menu, and select **Connect**. This will connect the IDE to the development board through the USB Debug Adapter. Click on the **Debug** menu again, and select **Download Object File**. Select the file you just compiled, and click **Download**. This will download the

code to the development board. Finally, to execute your code on the C8051F120, click on the **Debug** menu, and select **Go**.

## ANSI PROGRAMMING TASKS FOR THE 8051

## **1. Introduction To The User Interface**

## 2. VT100/ANSI Terminal Control Escape Sequences

ProComm Plus and HyperTerminal use VT100/ANSI terminal emulation by default. By sending special codes to the terminal, it is possible to clear the screen, position the cursor, set terminal colors, and many other operations. These codes are called escape sequences because the first character is the <ESC> character, or \$1B in ASCII (033 octal). A table is included at the end of this lab that contains some useful escape codes.

Modify the C program of Part 1 to display yellow characters on a blue background. Center the program termination information on line 2. Display the keyboard response text on line 6. Change the color of the keyed in character to white (leaving the rest of the characters in yellow). Now for nonprinting characters, have the program blink the output "The keyboard character \$XX is 'not printable'." and beep, where XX are the hexadecimal digits of the nonprintable character (include the underline on the terminal). This line should appear at the line in the center of the screen (e.g. line 12 if 24 lines are being displayed in the terminal window). Also, although the top message may overwrite the previous message each time a new key is hit, the 'not printable' message should be written on the line beneath the previous line. When it writes on the last line of the screen, the terminal should scroll just the lines on the lower half of the screen. See the figure below of a terminal screen shot. Note that scrolling only occurs when you output a '\n' while on the bottom line of the display. Moving the cursor to the bottom line and writing will only overwrite any text already there. There are escape sequences that simplify these operations, which you are expected to use as much as possible. Unfortunately, the PCs and PC cards in the Sun workstations do not have external speakers so headphones are needed to hear the beep and ProComm must be used instead of HyperTerminal. The version of HyperTerminal used on the PCs does not seem to support the beep sound ( $^{G} = Ctrl-G$  or ASCII 'BEL').

NOTE: If the terminal doesn't respond properly to escape sequences, it may no longer be in an ANSI compatible mode. Make sure the leftmost bottom parameter button in the HyperTerminal window is set to either VT100 or ANSI BBS and likewise for ProComm Plus.

*Good programmer's tip:* Design the program top-down. Then write the routines bottom-up. Write them one at a time and thoroughly test each one before integrating them. This way you will have isolated any errors to the routine that you are currently writing. Good programmers follow this method.

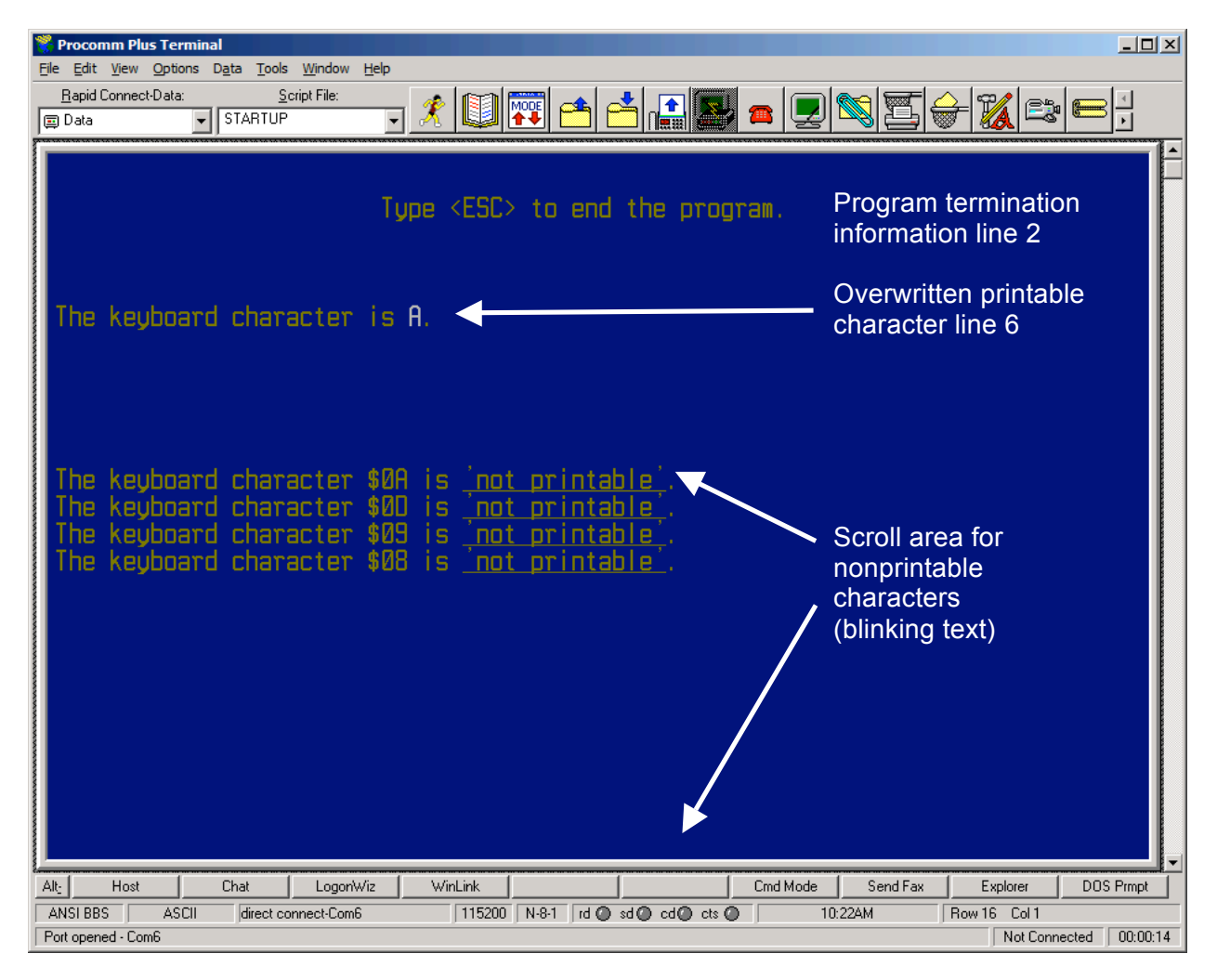

#### 3. Port Input/Output

Configure the 8051 to properly execute the following tasks:

- Set Port 2 to output port bits (use a voltmeter or a TA provided 6-LED module with series current limiting resistors to verify values). You will first need to set the corresponding bits in the port's data direction register (P2MDOUT) to a 1 for output and use the latch register (P2) to write the bits for output. See the C8051F120 manual, pp. 250-251, for details.
- Set Port 1 to input logic levels applied to port pins (use 0 V (ground) for a logic low and +5 V through a 1 k resistor for a logic high). Again, you will first need to set the registers (P1MDIN & P1MDOUT on pp. 249-250) bits for input and read from the latch register (P1 on p. 249).
- Continuously read in a value on a bit on input Port 1 and output the value to the corresponding bit on Port 2, which has been connected to an LED. After wiring the LEDs to the correct output pins and applying a voltage to the input pins, the minimum steps necessary to read in a voltage on pin P1.0 (Port 1) are:
  - 1. Enable the crossbar (XBR0, XBR1 & XBR2: C8051F120 manual, pp. 245-247).
  - 2. Configure P1.n (n = 7 0) to open drain; P2.n (n = 7 0) to push-pull.

- 3. Read the 8-bit numerical value from P1 into a local variable.
- 4. Write the value to P2.

If a potentiometer (use the pot modules assigned to lab groups by the TA) whose end terminals are between ground and +5 V with the wiper connected to the A/D input is used to give various voltage readings, you should be able to confirm that voltages near 0 V yields a numerical value of 0, and +5 V yields values yields 1. Explain why this makes sense. Determine if the input uses a Schmitt trigger (hysteresis) on voltage levels.

NOTE: Make sure you provide a common ground connection between the +5V of your external TTL circuit and the +3.3V of the C8051F120 board. Also be sure the +5V supply is NOT connected to the +3.3V supply on the microcontroller. It isn't critical, but probably a little safer, if the potentiometers on the A/D Converter Input Module are connected to +3.3V and ground from the C8051F120 board rather than +5V.

| VT100/ANSI ESCAPE SEQUENCES |                                                                                                    |                            |                                                          |                                                       |  |
|-----------------------------|----------------------------------------------------------------------------------------------------|----------------------------|----------------------------------------------------------|-------------------------------------------------------|--|
| Name                        | Escape Code                                                                                                    | Hexadecimal                | Description                                              |                                                       |  |
| Reset                       | <esc>c</esc>                                                                                                    | \$1B \$63                  | Resets all terminal setti                                | ings to default.                                      |  |
| Device                      |                                                                                                    |                            |                                                          |                                                       |  |
| Enable Line                 | <esc>[7h</esc>                                                                                                    | \$1B \$5B \$37             | Enables wrapping text                                    | to the next line if text is longer than               |  |
| Wrap                        |                                                                                                    | \$68                       | the display area.                                        |                                                       |  |
| Disable                     | <esc>[71</esc>                                                                                                    | \$1B \$5B \$37             | Disables wrapping text                                   | ; text will be clipped if longer than                 |  |
| Line Wrap                   |                                                                                                    | \$6C                       | display area.                                            |                                                       |  |
| Cursor Home                 | <esc>[H</esc>                                                                                                    | \$1B \$5B \$48             | Moves the cursor to the                                  | home position (upper left hand                        |  |
|                             |                                                                                                    |                            | corner).                                                 |                                                       |  |
| Cursor                      | <esc>[{ROW};</esc>                                                                                                    | \$1B \$5B                  | Sets the position of the                                 | cursor at ({ROW}, {COL}).                             |  |
| Position                    | {COT}H                                                                                                    | \${ROW} \$3B               |                                                          |                                                       |  |
| Curcor Up                   |                                                                                                    | \${COL} \$48               | Moyas the aurson up (N                                   | UIM) rouge                                            |  |
| cursor op                   | <prov (="" )="" a<="" now="" td=""><td>\$15 \$55<br/>\$1NIIM\ \$41</td><td>SNUM defaults to 1 if</td><td>omitted</td></prov> | \$15 \$55<br>\$1NIIM\ \$41 | SNUM defaults to 1 if                                    | omitted                                               |  |
| Cursor Down                 |                                                                                                    | ¢10 \$50                   | Moves the cursor down                                    |                                                       |  |
| CUISOI DOWN                 |                                                                                                    | \$1D \$5D<br>\$1NUM& \$42  | SNUM defaults to 1 if                                    | omitted                                               |  |
| Cursor Left                 | < ESC>[ / NUM \ D                                                                                                    | \$1B \$5B                  | Moves the cursor left $\int$                             | NUMS columns:                                         |  |
|                             |                                                                                                    | \${NUM} \$44               | {NUM} defaults to 1 if                                   | omitted.                                              |  |
| Cursor                      | <esc>[{NUM}C</esc>                                                                                                    | \$1B \$5B                  | Moves the cursor right                                   | {NUM} columns:                                        |  |
| Right                       |                                                                                                    | \${NUM} \$43               | {NUM} defaults to 1 if                                   | omitted.                                              |  |
| Save Cursor                 | <esc>[s</esc>                                                                                                    | \$1B \$5B \$73             | Saves the current curso                                  | r position.                                           |  |
| Restore                     | <esc>[u</esc>                                                                                                    | \$1B \$5B \$75             | Restores the previously                                  | stored cursor position.                               |  |
| Cursor                      |                                                                                                    |                            | J                                                        | F                                                     |  |
| Erase End                   | <esc>[K</esc>                                                                                                    | \$1B \$5B \$4B             | Erases from the current                                  | cursor position to the end of the                     |  |
| of Line                     |                                                                                                    |                            | current row.                                             | -                                                     |  |
| Erase Start                 | <esc>[1K</esc>                                                                                                    | \$1B \$5B \$31             | Erases from the start of                                 | the current row to the current cursor                 |  |
| of Line                     |                                                                                                    | \$4B                       | position.                                                |                                                       |  |
| Erase Line                  | <esc>[2K</esc>                                                                                                    | \$1B \$5B \$32             | Erases the entire current                                | nt row.                                               |  |
|                             |                                                                                                    | \$4B                       |                                                          |                                                       |  |
| Erase Down                  | <esc>[J</esc>                                                                                                    | \$1B \$5B \$4A             | Erases from the current                                  | row down to the bottom of the                         |  |
| <b>.</b>                    |                                                                                                    |                            | screen.                                                  |                                                       |  |
| Erase Up                    | <esc>[1]</esc>                                                                                                    | \$1B \$5B \$31             | Erases from the current row to the top of the screen.    |                                                       |  |
| Fraço                       |                                                                                                    | \$4A<br>\$1B \$5B \$32     | Frases the entire screen and moves the cursor to the hom |                                                       |  |
| Screen                      |                                                                                                    | \$4A                       | position                                                 |                                                       |  |
| Scroll All                  | <esc>[r</esc>                                                                                                    | \$1B \$5B \$72             | Enables scrolling for the entire display                 |                                                       |  |
| Scroll                      | <esc>[/SRT\.</esc>                                                                                                    | \$1B \$5B                  | Enables scrolling only                                   | ables scrolling only for rows (SRT) to (FND)          |  |
| Section                     | {END}r                                                                                                    | \${SRT} \$3B               | Enables seroning only                                    |                                                       |  |
|                             |                                                                                                    | \${END} \$72               |                                                          |                                                       |  |
| Scroll Down                 | <esc>D</esc>                                                                                                    | \$1B \$44                  | Scrolls the display down one line.                       |                                                       |  |
| Scroll Up                   | <esc>M</esc>                                                                                                    | \$1B \$4D                  | Scrolls the display up o                                 | display up one line.                                  |  |
| Attribute                   | <esc>[{ATR1};</esc>                                                                                                    | \$1B \$5B                  | Sets multiple display at                                 | ultiple display attribute settings; any number can be |  |
| Mode set                    | •••;{ATRn}m                                                                                                    | \${ATR1} \$3B              | set. ATRn may be any                                     | of the following values:                              |  |
|                             |                                                                                                    | \$3B                       |                                                          |                                                       |  |
|                             |                                                                                                    | \${ATRn} \$6D              |                                                          |                                                       |  |
| Chandend                    | 0 Deget 3ther's                                                                                                    | Foregrou                   | nd Colors                                                | Background Colors                                     |  |
| Standard<br>Values for      | U RESET ATTID                                                                                                    | utes 30 Black              |                                                          | 40 BLACK                                              |  |
| Attribute                   | 1 BIIGHL<br>2 Dim                                                                                                    | 31 Reu<br>32 Green         |                                                          | 41 Red<br>12 Green                                    |  |
| Mode Set                    | 4 Underscore                                                                                                    | 33 Yello                   | W                                                        | 43 Yellow                                             |  |
|                             | 5 Blink                                                                                                    | 34 Blue                    |                                                          | 44 Blue                                               |  |
|                             | 7 Reverse                                                                                                    | 35 Magen                   | ta                                                       | 45 Magenta                                            |  |
|                             | 8 Hidden                                                                                                    | 36 Cyan                    |                                                          | 46 Cyan                                               |  |
|                             |                                                                                                    | 37 White                   |                                                          | 47 White                                              |  |

Do not include the '{' or '}' characters in the print statement. Ex.) <ESC>[{ROW 10};{COL 20}H would be "\033[10;20H".

# Table 11.3. Special Function Registers

SFRs are listed in alphabetical order. All undefined SFR locations are reserved.

| Register | Address | SFR Page  | Description                     | Page No.                                  |
|----------|---------|-----------|---------------------------------|-------------------------------------------|
| ACC      | 0xE0    | All Pages | Accumulator                     | page 153                                  |
| ADC0CF   | 0xBC    | 0         | ADC0 Configuration              | page $62^1$ , page $80^2$                 |
| ADC0CN   | 0xE8    | 0         | ADC0 Control                    | page $63^1$ , page $81^2$                 |
| ADC0GTH  | 0xC5    | 0         | ADC0 Greater-Than High Byte     | page $66^1$ , page $84^2$                 |
| ADC0GTL  | 0xC4    | 0         | ADC0 Greater-Than Low Byte      | page $66^1$ , page $84^2$                 |
| ADC0H    | 0xBF    | 0         | ADC0 Data Word High Byte        | page $64^1$ , page $82^2$                 |
| ADC0L    | 0xBE    | 0         | ADC0 Data Word Low Byte         | page $64^1$ , page $82^2$                 |
| ADC0LTH  | 0xC7    | 0         | ADC0 Less-Than High Byte        | page $67^1$ , page $85^2$                 |
| ADC0LTL  | 0xC6    | 0         | ADC0 Less-Than Low Byte         | page $67^1$ , page $85^2$                 |
| ADC2     | 0xBE    | 2         | ADC2 Data Word                  | page 99 <sup>3</sup>                      |
| ADC2CF   | 0xBC    | 2         | ADC2 Configuration              | page 97 <sup>3</sup>                      |
| ADC2CN   | 0xE8    | 2         | ADC2 Control                    | page 98 <sup>3</sup>                      |
| ADC2GT   | 0xC4    | 2         | ADC2 Greater-Than               | page 102 <sup>3</sup>                     |
| ADC2LT   | 0xC6    | 2         | ADC2 Less-Than                  | page 102 <sup>3</sup>                     |
| AMX0CF   | 0xBA    | 0         | ADC0 Multiplexer Configuration  | page $60^1$ page $78^2$                   |
| AMX0SL   | 0xBB    | 0         | ADC0 Multiplexer Channel Select | page 61 <sup>1</sup> page 79 <sup>2</sup> |
| AMX2CF   | 0xBA    | 2         | ADC2 Multiplexer Configuration  | page 95 <sup>3</sup>                      |
| AMX2SL   | 0xBB    | 2         | ADC2 Multiplexer Channel Select | page 96 <sup>3</sup>                      |
| В        | 0xF0    | All Pages | B Register                      | page 153                                  |
| CCH0CN   | 0xA1    | F         | Cache Control                   | page 215                                  |
| CCH0LC   | 0xA3    | F         | Cache Lock                      | page 216                                  |
| CCH0MA   | 0x9A    | F         | Cache Miss Accumulator          | page 217                                  |
| CCH0TN   | 0xA2    | F         | Cache Tuning                    | page 216                                  |
| CKCON    | 0x8E    | 0         | Clock Control                   | page 315                                  |
| CLKSEL   | 0x97    | F         | System Clock Select             | page 188                                  |
| CPT0CN   | 0x88    | 1         | Comparator 0 Control            | page 123                                  |
| CPT0MD   | 0x89    | 1         | Comparator 0 Configuration      | page 123                                  |
| CPT1CN   | 0x88    | 2         | Comparator 1 Control            | page 124                                  |
| CPT1MD   | 0x89    | 2         | Comparator 1 Configuration      | page 125                                  |
| DACOCN   | 0xD4    | 0         | DAC0 Control                    | page 108 <sup>3</sup>                     |
| DAC0H    | 0xD3    | 0         | DAC0 High Byte                  | page 107 <sup>3</sup>                     |
| DAC0L    | 0xD2    | 0         | DAC0 Low Byte                   | page 107 <sup>3</sup>                     |
| DAC1CN   | 0xD4    | 1         | DAC1 Control                    | page 110 <sup>3</sup>                     |
| DAC1H    | 0xD3    | 1         | DAC1 High Byte                  | page 109 <sup>3</sup>                     |
| DAC1L    | 0xD2    | 1         | DAC1 Low Byte                   | page 109 <sup>3</sup>                     |
| DPH      | 0x83    | All Pages | Data Pointer High Byte          | page 151                                  |
| DPL      | 0x82    | All Pages | Data Pointer Low Byte           | page 151                                  |
| EIE1     | 0xE6    | All Pages | Extended Interrupt Enable 1     | page 159                                  |
| EIE2     | 0xE7    | All Pages | Extended Interrupt Enable 2     | page 160                                  |
| EIP1     | 0xF6    | All Pages | Extended Interrupt Priority 1   | page 161                                  |

|               | EIP2     | 0xF7 | All Pages | Extended Interrupt Priority 2     | page 162              |
|---------------|----------|------|-----------|-----------------------------------|-----------------------|
|               | EMI0CF   | 0xA3 | 0         | EMIF Configuration                | page 221              |
|               | EMIOCN   | 0xA2 | 0         | EMIF Control                      | page 220              |
|               | EMI0TC   | 0xA1 | 0         | EMIF Timing Control               | page 226              |
|               | FLACL    | 0xB7 | F         | Flash Access Limit                | page 206              |
|               | FLSCL    | 0xB7 | 0         | Flash Scale                       | page 208              |
|               | FLSTAT   | 0x88 | F         | Flash Status                      | page 217              |
|               | IE       | 0xA8 | All Pages | Interrupt Enable                  | page 157              |
|               | IP       | 0xB8 | All Pages | Interrupt Priority                | page 158              |
|               | MAC0ACC0 | 0x93 | 3         | MAC0 Accumulator Byte 0 (LSB)     | page 174 <sup>4</sup> |
|               | MAC0ACC1 | 0x94 | 3         | MAC0 Accumulator Byte 1           | page 173 <sup>4</sup> |
|               | MAC0ACC2 | 0x95 | 3         | MAC0 Accumulator Byte 2           | page 173 <sup>4</sup> |
|               | MAC0ACC3 | 0x96 | 3         | MAC0 Accumulator Byte 3 (MSB)     | page 173 <sup>4</sup> |
|               | MAC0AH   | 0xC2 | 3         | MAC0 A Register High Byte         | page 171 <sup>4</sup> |
|               | MAC0AL   | 0xC1 | 3         | MAC0 A Register Low Byte          | page 172 <sup>4</sup> |
|               | MAC0BH   | 0x92 | 3         | MAC0 B Register High Byte         | page 172 <sup>4</sup> |
|               | MAC0BL   | 0x91 | 3         | MAC0 B Register Low Byte          | page 172 <sup>4</sup> |
|               | MAC0CF   | 0xC3 | 3         | MAC0 Configuration                | page 170 <sup>4</sup> |
|               | MAC0OVR  | 0x97 | 3         | MAC0 Accumulator Overflow         | page 174 <sup>4</sup> |
|               | MAC0RNDH | 0xCF | 3         | MAC0 Rounding Register High Byte  | page 174 <sup>4</sup> |
|               | MACORNDL | 0xCE | 3         | MAC0 Rounding Register Low Byte   | page 175 <sup>4</sup> |
|               | MAC0STA  | 0xC0 | 3         | MAC0 Status Register              | page 171 <sup>4</sup> |
|               | OSCICL   | 0x8B | F         | Internal Oscillator Calibration   | page 186              |
|               | OSCICN   | 0x8A | F         | Internal Oscillator Control       | page 186              |
|               | OSCXCN   | 0x8C | F         | External Oscillator Control       | page 189              |
|               | P0       | 0x80 | All Pages | Port 0 Latch                      | page 248              |
|               | POMDOUT  | 0xA4 | F         | Port 0 Output Mode Configuration  | page 248              |
| $\Rightarrow$ | P1       | 0x90 | All Pages | Port 1 Latch                      | page 249              |
| $\Rightarrow$ | P1MDIN   | 0xAD | F         | Port 1 Input Mode                 | page 249              |
| $\Rightarrow$ | P1MDOUT  | 0xA5 | F         | Port 1 Output Mode Configuration  | page 250              |
| $\Rightarrow$ | P2       | 0xA0 | All Pages | Port 2 Latch                      | page 250              |
| $\Rightarrow$ | P2MDOUT  | 0xA6 | F         | Port 2 Output Mode Configuration  | page 251              |
|               | P3       | 0xB0 | All Pages | Port 3 Latch                      | page 251              |
|               | P3MDOUT  | 0xA7 | F         | Port 3 Output Mode Configuration  | page 252              |
|               | P4       | 0xC8 | F         | Port 4 Latch                      | page 254              |
|               | P4MDOUT  | 0x9C | F         | Port 4 Output Mode Configuration  | page 254              |
|               | P5       | 0xD8 | F         | Port 5 Latch                      | page 255              |
|               | P5MDOUT  | 0x9D | F         | Port 5 Output Mode Configuration  | page 255              |
|               | P6       | 0xE8 | F         | Port 6 Latch                      | page 256              |
|               | P6MDOUT  | 0x9E | F         | Port 6 Output Mode Configuration  | page 256              |
|               | P7       | 0xF8 | F         | Port 7 Latch                      | page 257              |
|               | P7MDOUT  | 0x9F | F         | Port 7 Output Mode Configuration  | page 257              |
|               | PCA0CN   | 0xD8 | 0         | PCA Control                       | page 335              |
|               | PCA0CPH0 | 0xFC | 0         | PCA Module 0 Capture/Compare High | page 339              |
|               | PCA0CPH1 | 0xFE | 0         | PCA Module 1 Capture/Compare High | page 339              |

| PCA0CPH2 | 0xEA | 0         | PCA Module 2 Capture/Compare High   | page 339                                           |
|----------|------|-----------|-------------------------------------|----------------------------------------------------|
| PCA0CPH3 | 0xEC | 0         | PCA Module 3 Capture/Compare High   | page 339                                           |
| PCA0CPH4 | 0xEE | 0         | PCA Module 4 Capture/Compare High   | page 339                                           |
| PCA0CPH5 | 0xE2 | 0         | PCA Module 5 Capture/Compare High   | page 339                                           |
| PCA0CPL0 | 0xFB | 0         | PCA Module 0 Capture/Compare Low    | page 338                                           |
| PCA0CPL1 | 0xFD | 0         | PCA Module 1 Capture/Compare Low    | page 338                                           |
| PCA0CPL2 | 0xE9 | 0         | PCA Module 2 Capture/Compare Low    | page 338                                           |
| PCA0CPL3 | 0xEB | 0         | PCA Module 3 Capture/Compare Low    | page 338                                           |
| PCA0CPL4 | 0xED | 0         | PCA Module 4 Capture/Compare Low    | page 338                                           |
| PCA0CPL5 | 0xE1 | 0         | PCA Module 5 Capture/Compare Low    | page 338                                           |
| PCA0CPM0 | 0xDA | 0         | PCA Module 0 Mode                   | page 337                                           |
| PCA0CPM1 | 0xDB | 0         | PCA Module 1 Mode                   | page 337                                           |
| PCA0CPM2 | 0xDC | 0         | PCA Module 2 Mode                   | page 337                                           |
| PCA0CPM3 | 0xDD | 0         | PCA Module 3 Mode                   | page 337                                           |
| PCA0CPM4 | 0xDE | 0         | PCA Module 4 Mode                   | page 337                                           |
| PCA0CPM5 | 0xDF | 0         | PCA Module 5 Mode                   | page 337                                           |
| PCA0H    | 0xFA | 0         | PCA Counter High Byte               | page 338                                           |
| PCA0L    | 0xF9 | 0         | PCA Counter Low Byte                | page 338                                           |
| PCA0MD   | 0xD9 | 0         | PCA Mode                            | page 336                                           |
| PCON     | 0x87 | All Pages | Power Control                       | page 164                                           |
| PLL0CN   | 0x89 | F         | PLL Control                         | page 193                                           |
| PLL0DIV  | 0x8D | F         | PLL Divider                         | page 194                                           |
| PLLOFLT  | 0x8F | F         | PLL Filter                          | page 195                                           |
| PLLOMUL  | 0x8E | F         | PLL Multiplier                      | page 194                                           |
| PSBANK   | 0xB1 | All Pages | Flash Bank Select                   | page 134                                           |
| PSCTL    | 0x8F | 0         | Flash Write/Erase Control           | page 209                                           |
| PSW      | 0xD0 | All Pages | Program Status Word                 | page 152                                           |
| RCAP2H   | 0xCB | 0         | Timer/Counter 2 Capture/Reload High | page 323                                           |
| RCAP2L   | 0xCA | 0         | Timer/Counter 2 Capture/Reload Low  | page 323                                           |
| RCAP3H   | 0xCB | 1         | Timer 3 Capture/Reload High Byte    | page 323                                           |
| RCAP3L   | 0xCA | 1         | Timer 3 Capture/Reload Low Byte     | page 323                                           |
| RCAP4H   | 0xCB | 2         | Timer/Counter 4 Capture/Reload High | page 323                                           |
| RCAP4L   | 0xCA | 2         | Timer/Counter 4 Capture/Reload Low  | page 323                                           |
| REFOCN   | 0xD1 | 0         | Voltage Reference Control           | page 114 <sup>5</sup> ,<br>page 116 <sup>6</sup> , |
| RSTSRC   | 0xEF | 0         | Reset Source                        | page 182                                           |
| SADDR0   | 0xA9 | 0         | UART 0 Slave Address                | page 298                                           |
| SADEN0   | 0xB9 | 0         | UART 0 Slave Address Mask           | page 298                                           |
| SBUF0    | 0x99 | 0         | UART 0 Data Buffer                  | page 298                                           |
| SBUF1    | 0x99 | 1         | UART 1 Data Buffer                  | page 305                                           |
| SCON0    | 0x98 | 0         | UART 0 Control                      | page 296                                           |
| SCON1    | 0x98 | 1         | UART 1 Control                      | page 304                                           |
| SFRLAST  | 0x86 | All Pages | SFR Stack Last Page                 | page 143                                           |
| SFRNEXT  | 0x85 | All Pages | SFR Stack Next Page                 | page 143                                           |
| SFRPAGE  | 0x84 | All Pages | SFR Page Select                     | page 142                                           |
|          |      |           |                                     |                                                    |

|               | SFRPGCN | 0x96 | F         | SFR Page Control              | page 142 |
|---------------|---------|------|-----------|-------------------------------|----------|
|               | SMB0ADR | 0xC3 | 0         | SMBus Slave Address           | page 269 |
|               | SMB0CN  | 0xC0 | 0         | SMBus Control                 | page 266 |
|               | SMB0CR  | 0xCF | 0         | SMBus Clock Rate              | page 267 |
|               | SMB0DAT | 0xC2 | 0         | SMBus Data                    | page 268 |
|               | SMB0STA | 0xC1 | 0         | SMBus Status                  | page 269 |
|               | SP      | 0x81 | All Pages | Stack Pointer                 | page 151 |
|               | SPI0CFG | 0x9A | 0         | SPI Configuration             | page 280 |
|               | SPIOCKR | 0x9D | 0         | SPI Clock Rate Control        | page 282 |
|               | SPIOCN  | 0xF8 | 0         | SPI Control                   | page 281 |
|               | SPIODAT | 0x9B | 0         | SPI Data                      | page 282 |
|               | SSTA0   | 0x91 | 0         | UART 0 Status                 | page 297 |
|               | TCON    | 0x88 | 0         | Timer/Counter Control         | page 313 |
|               | TH0     | 0x8C | 0         | Timer/Counter 0 High Byte     | page 316 |
|               | TH1     | 0x8D | 0         | Timer/Counter 1 High Byte     | page 316 |
|               | TL0     | 0x8A | 0         | Timer/Counter 0 Low Byte      | page 315 |
|               | TL1     | 0x8B | 0         | Timer/Counter 1 Low Byte      | page 316 |
|               | TMOD    | 0x89 | 0         | Timer/Counter Mode            | page 314 |
|               | TMR2CF  | 0xC9 | 0         | Timer/Counter 2 Configuration | page 324 |
|               | TMR2CN  | 0xC8 | 0         | Timer/Counter 2 Control       | page 324 |
|               | TMR2H   | 0xCD | 0         | Timer/Counter 2 High Byte     | page 324 |
|               | TMR2L   | 0xCC | 0         | Timer/Counter 2 Low Byte      | page 323 |
|               | TMR3CF  | 0xC9 | 1         | Timer 3 Configuration         | page 324 |
|               | TMR3CN  | 0xC8 | 1         | Timer 3 Control               | page 324 |
|               | TMR3H   | 0xCD | 1         | Timer 3 High Byte             | page 324 |
|               | TMR3L   | 0xCC | 1         | Timer 3 Low Byte              | page 323 |
|               | TMR4CF  | 0xC9 | 2         | Timer/Counter 4 Configuration | page 324 |
|               | TMR4CN  | 0xC8 | 2         | Timer/Counter 4 Control       | page 324 |
|               | TMR4H   | 0xCD | 2         | Timer/Counter 4 High Byte     | page 324 |
|               | TMR4L   | 0xCC | 2         | Timer/Counter 4 Low Byte      | page 323 |
|               | WDTCN   | 0xFF | All Pages | Watchdog Timer Control        | page 181 |
| ⇒             | XBR0    | 0xE1 | F         | Port I/O Crossbar Control 0   | page 245 |
| $\Rightarrow$ | XBR1    | 0xE2 | F         | Port I/O Crossbar Control 1   | page 246 |
| $\Rightarrow$ | XBR2    | 0xE3 | F         | Port I/O Crossbar Control 2   | page 247 |

## $\Rightarrow$

Notes: 5. Refers to a register in the C8051F120/1/4/5 only.

6. Refers to a register in the C8051F122/3/6/7 and C8051F130/1/2/3 only.

7. Refers to a register in the C8051F120/1/2/3/4/5/6/7 only.

8. Refers to a register in the C8051F120/1/2/3 and C8051F130/1/2/3 only.

9. Refers to a register in the C8051F120/2/4/6 only.

10. Refers to a register in the C8051F121/3/5/7 only.

11. Refers to a register in the C8051F130/1/2/3 only.

```
//-----
                _____
// Hello.c
//-----
//8051 Test program to demonstrate serial port I/O. This program writes a message on
//the console using the printf() function, and reads characters using the getchar()
//function. An ANSI escape sequence is used to clear the screen if a '2' is typed.
//A '1' repeats the message and the program responds to other input characters with
//an appropriate message.
11
//Any valid keystroke turns on the green LED on the board; invalid entries turn it off
//------
// Includes
//-----
#include <c8051f120.h>
#include <stdio.h>
#include "putget.h"
//-----
// Global Constants
//-----
#define EXTCLK22118400// External oscillator frequency in Hz#define SYSCLK49766400// Output of PLL derived from (EXTCLK * 9/4)#define BAUDRATE115200// UART baud rate in bps
//-----
// Function Prototypes
//-----
void main(void);
void SYSCLK_INIT(void);
void PORT_INIT(void);
void UART0_INIT(void);
//------
// MAIN Routine
//-----
void main(void)
{
  char choice;
  WDTCN = 0 \times DE;
                              // Disable the watchdog timer
   WDTCN = 0xAD;
   PORT_INIT();
                              // Initialize the Crossbar and GPIO
                              // Initialize the oscillator
// Initialize UART0
   SYSCLK_INIT();
   UART0_INIT();
   SFRPAGE = UART0_PAGE;
                              // Direct output to UART0
                              // Erase screen & move cursor to home position
   printf("\033[2J");
   printf("Test of the printf() function.\n\n");
   while(1)
   {
      printf("Hello World!\n\n\r");
      printf("( greetings from Russell P. Kraft )\n\n\r");
      printf("1=repeat, 2=clear, 0=quit.\n\n\r"); // Menu of choices
      choice = getchar();
11
      putchar(choice);
      \ensuremath{{\prime}}\xspace , select which option to run
      P1 = 0x40;
                              // Turn green LED on
      if (choice == '0')
         return;
      else if(choice == '1')
        printf("\n\nHere we go again.\n\n\r");
      else if(choice == '2') // clear the screen with <ESC>[2J
        printf("\033[2J");
      else
      {
         // inform the user how bright he is
         P1 \&= 0xBF;
                       // Turn green LED off
         printf("\n\rA \"");
         putchar(choice);
         printf("\" is not a valid choice.\n\n\r");
      }
```

```
}
//------
// SYSCLK Init
//-----
11
// Initialize the system clock to use a 22.1184MHz crystal as its clock source
11
void SYSCLK_INIT(void)
{
   int i;
   char SFRPAGE_SAVE
                               // Save Current SFR page
   SFRPAGE_SAVE = SFRPAGE;
   SFRPAGE = CONFIG_PAGE;
   OSCXCN = 0x67;
                                // Start ext osc with 22.1184MHz crystal
   for(i=0; i < 256; i++);</pre>
                                // Wait for the oscillator to start up
   while(!(OSCXCN & 0x80));
   CLKSEL = 0 \times 01;
OSCICN = 0 \times 00;
   SFRPAGE = CONFIG_PAGE;
   PLLOCN = 0 \times 04;
   SFRPAGE = LEGACY_PAGE;
   FLSCL = 0 \times 10;
   SFRPAGE = CONFIG_PAGE;
  PLLOCN |= 0x01;
PLLODIV = 0x04;
   PLLOFLT = 0x01;
   PLLOMUL = 0 \times 09;
   for(i=0; i < 256; i++);</pre>
   PLLOCN = 0x02;
   while(!(PLLOCN & 0x10));
   CLKSEL = 0x02;
                               // Restore SFR page
   SFRPAGE = SFRPAGE_SAVE;
}
//-----
                  _____
// PORT Init
//-----
11
// Configure the Crossbar and GPIO ports
11
void PORT_INIT(void)
{
   char SFRPAGE_SAVE;
   SFRPAGE_SAVE = SFRPAGE;
                               // Save Current SFR page
   SFRPAGE = CONFIG_PAGE;
   XBR0
          = 0 \times 04;
                                // Enable UART0
          = 0 \times 00;
   XBR1
                                // Enable Crossbar and weak pull-up
   XBR2
          = 0x40;
   POMDOUT |= 0 \times 01;
                                // Set TX0 on P0.0 pin to push-pull
   P1MDOUT = 0x40;
                                // Set green LED output P1.6 to push-pull
   SFRPAGE = SFRPAGE SAVE;
                                // Restore SFR page
}
//------
// UART0_Init
//-----
                  _____
11
// Configure the UARTO using Timer1, for <br/> taudrate> and 8-N-1
11
void UART0_INIT(void)
{
   char SFRPAGE SAVE;
                             // Save Current SFR page
   SFRPAGE_SAVE = SFRPAGE;
   SFRPAGE = TIMER01_PAGE;
   TMOD
       &= ~0xF0;
   TMOD
       = 0x20;
                                // Timer1, Mode 2, 8-bit reload
```

}

```
Page 12
```

```
= -(SYSCLK/BAUDRATE/16);
                                     // Set Timer1 reload baudrate value T1 Hi Byte
TH1
CKCON |= 0 \times 10;
                                     // Timer1 uses SYSCLK as time base
        = TH1;
TL1
        = 1;
                                     // Start Timer1
TR1
SFRPAGE = UART0_PAGE;
                                     // Mode 1, 8-bit UART, enable RX
SCON0 = 0x50;
SSTA0
        = 0 \times 10;
                                     // SMOD0 = 1
        = 1;
                                     // Indicate TX0 ready
TI0
SFRPAGE = SFRPAGE_SAVE;
                                     // Restore SFR page
```

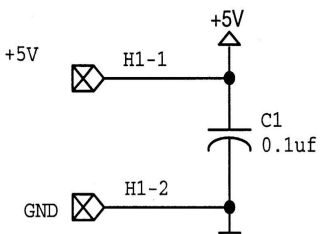

}

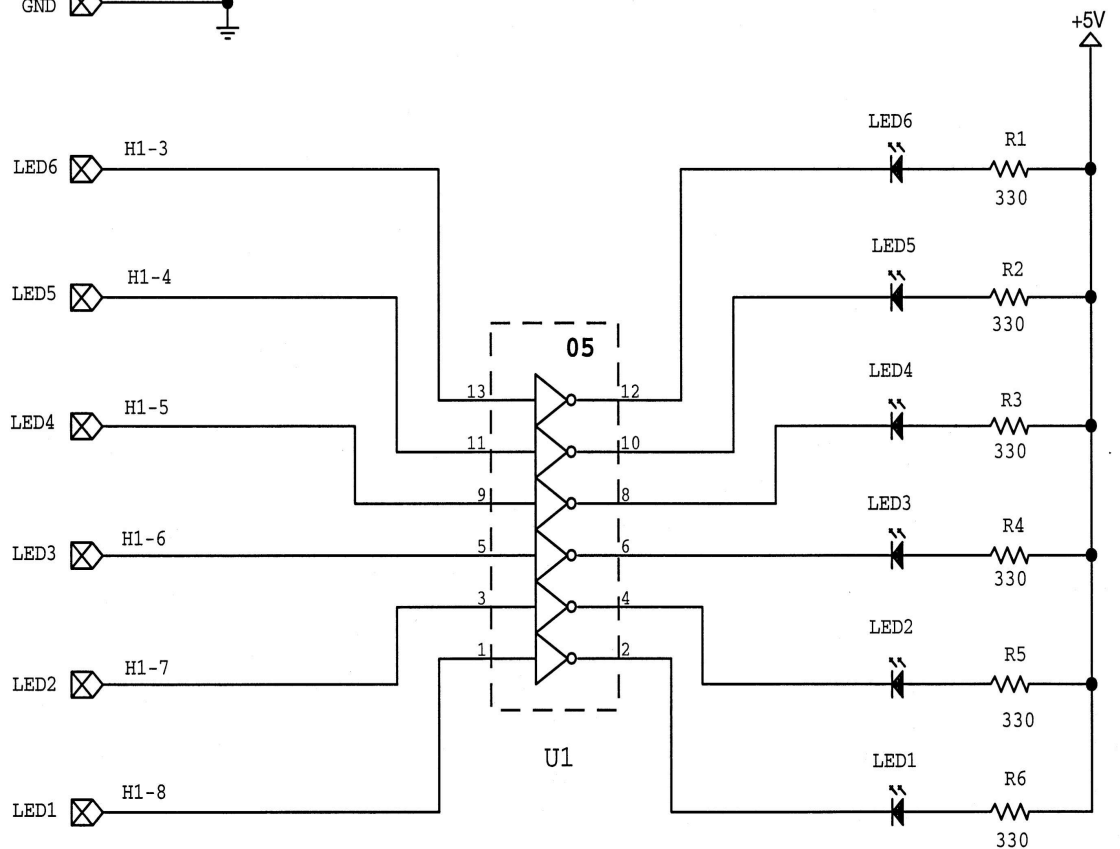

LED Display Board

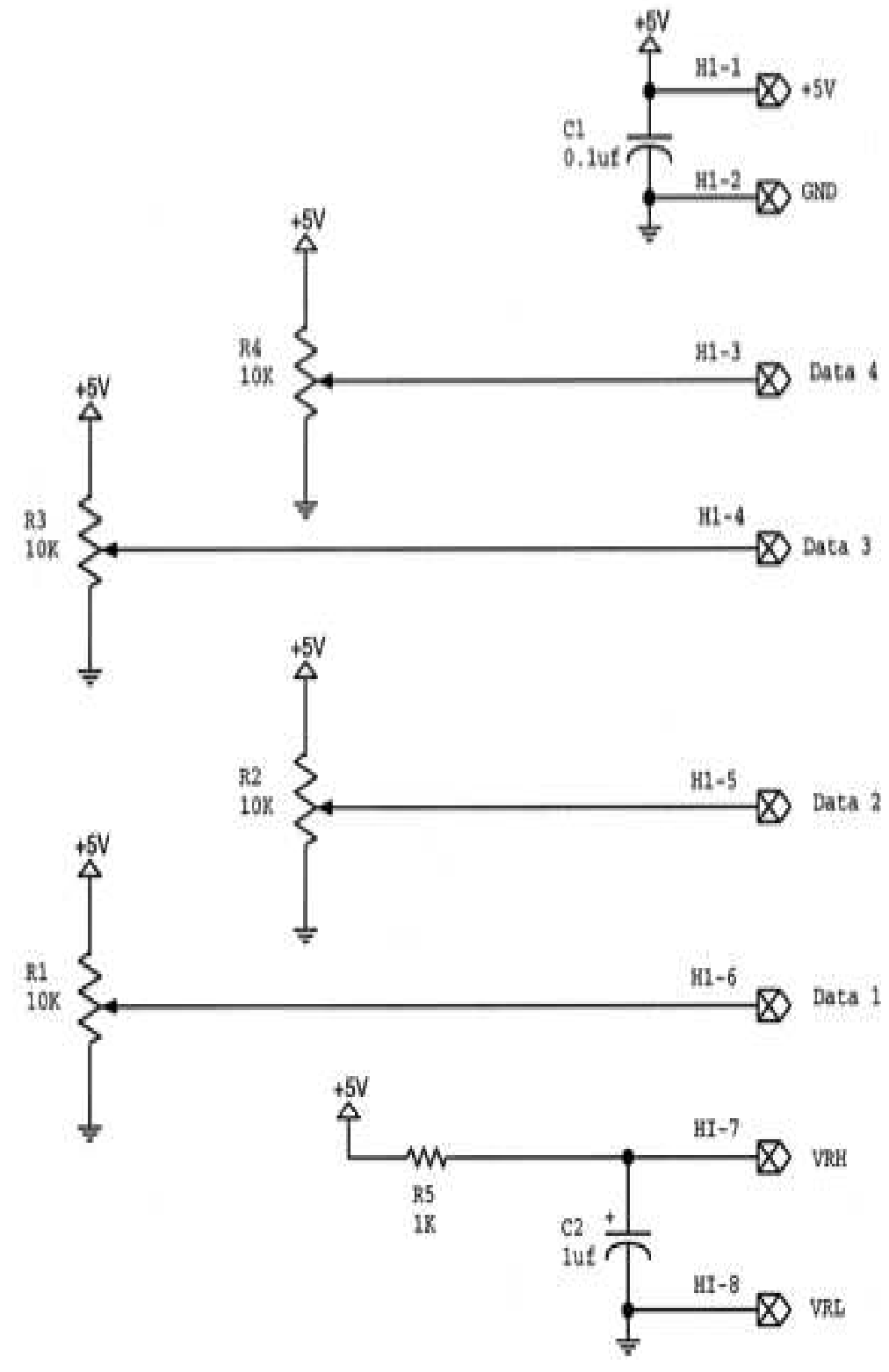

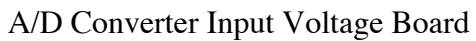